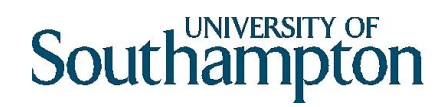

### Depositing data into Pure

### Logging in

Log into Pure (https://pure.soton.ac.uk) using your University username and password.

Click on the plus sign next to **Datasets**:

| Personal overview | Graeme Earl                         |                         |                           |    | Add new                                  |    |
|-------------------|-------------------------------------|-------------------------|---------------------------|----|------------------------------------------|----|
| 💓 Research output | PROFESSOR OF DIGITAL                | HUMANITIES, Archaeology | 1/08/14 → present         |    |                                          | _  |
| Activities        | My portal profile                   |                         |                           |    | 🗹 My personal tasks                      |    |
| 🍸 Prizes          | () 0000-0001-9077-4                 | 1605                    |                           |    | Pending research output                  | 2  |
| 🐺 Press / Media   | Edit profile                        |                         |                           |    | Pending projects<br>Candidates in Scopus | 9  |
| B Applications    |                                     |                         |                           |    | Canaloares in scopus                     |    |
| Awards            | My research My profile Superv       | vision                  |                           |    | My messages                              |    |
| Projects          | Overview   Research output   Awards | Projects   Datasets     |                           |    | Messages                                 | 56 |
|                   | Research output 🕞                   | 131                     | <b>▲</b> Awards =         | 9  |                                          |    |
|                   | Article                             | 35                      | Award (Research Councils) | 8  |                                          |    |
| Datasets          | Chapter                             | 22                      | Award (EU)                | 1  |                                          |    |
| Curricula Vitae   | Conference contribution             | 20                      |                           |    |                                          |    |
|                   | Paper                               | 15                      | ■ Datasets ·=             | 11 |                                          |    |
|                   | Other report                        | 7                       | Dataset                   | 11 |                                          |    |
|                   | Book                                | 6                       | + New                     |    |                                          |    |
|                   | Poster                              | 4                       |                           |    |                                          |    |
|                   | Letter                              | 2                       |                           |    |                                          |    |
|                   | Commissioned report                 | 2                       |                           |    |                                          |    |
|                   | Working paper                       | 2                       |                           |    |                                          |    |
|                   | More                                |                         |                           |    |                                          |    |
|                   | + New Import V                      |                         |                           |    |                                          |    |
|                   | Projects *=                         | 9                       |                           |    |                                          |    |
|                   | Research Councils Award             | 8                       |                           |    |                                          |    |
|                   | EU Award                            | 1                       |                           |    |                                          |    |
|                   | + New                               |                         |                           |    |                                          |    |
|                   |                                     |                         |                           |    |                                          |    |

#### The dataset template window opens.

| EDIT                                         | Identification 👩                                                                                                    |
|----------------------------------------------|----------------------------------------------------------------------------------------------------|
| Metadata                                     | Title *                                                                                                    |
| OVERVIEW<br>Relations<br>Display             | Description                                                                                                    |
| HISTORY AND COMMENTS<br>History and comments | Temporal coverage<br>Year Month Day Year Month Day<br>Date of data production<br>Specific date<br>Period of time<br>Geo location |
|                                              | Geographical coverage Point Polygon Geospatial Point                                                                             |

The template contains fields for you to add information about your dataset. You do not need to fill in all of the fields.

Pure requires fields with red asterisks (\*) to be completed.

| Warning!                                                |                         |                                           |                     |                                                    |           |
|---------------------------------------------------------|-------------------------|-------------------------------------------|---------------------|----------------------------------------------------|-----------|
| Do not close this window<br>Pure will delete all of the | v using the<br>informat | e cross in the top r<br>ion you have ente | ight-hand<br>red.   | nd corner: 🗖 🖻 🗮 🇙                                 |           |
| To close your record, scr                               | oll to the l            | oottom of the scre                        | en and cli          | click Save. (This will send it to be validated).   |           |
|                                                         | Status:                 | For validation                            | -                   | Save                                               |           |
| PURE REGISTRAT                                          | TION STA                | TUS                                       | ite, you ca         | can select Entry in Progress from the drop-do      | 3wn       |
| The template contains fiel<br>Pure requires fields with | elds for your           | u to add informatio                       | on about y<br>eted. | t your book. You do not need to fill in all of the | e fields. |

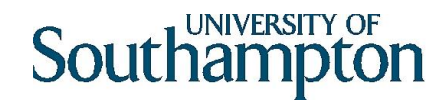

#### Title

Add a title of the form 'Dataset for [article title]' or a descriptive title for the dataset itself. For more guidance and examples, see the Library's Research Data webpages, <u>http://library.soton.ac.uk/researchdata</u>

#### Description

Short description of the dataset, including, if relevant, any restrictions placed on access to the data and details of publications that cite or use the data.

#### **Temporal coverage**

If relevant, put in time period to which the data relates. For example an oral history dataset on the Cuban missile crisis would relate to 1963.

Please note that at present Pure cannot accept any dates before 1800. If the dataset covers pre-1800 material, please list the dates covered in the description.

#### Date of data production

This is the date or date range when the data was actually collected.

#### Geolocation

If the data relates to a particular place you can enter the information here.

Geographical coverage can be entered as text, for example a placename or region.

Geospatial information can be entered as either a single reference point or as a polygon (shape).

For polygons, enter each gridpoint reference on a separate line. Seaparate each point with a comma The first and latest gridpoint must be the same (to close the shape).

#### Geo location

| Geograph  | ical coverage |  |
|-----------|---------------|--|
| United K  | ingdom        |  |
| Point     | Polygon       |  |
| Geospatia | I Polygon     |  |
| 51.5907   | 23,-0.164795  |  |
| 51.0690   | 17,1.153564   |  |
| 50.0923   | 93,-5.657959  |  |
| 58.2979   | 44,-7.108154  |  |
| 58.2863   | 95,-1.922607  |  |
| 51.5907   | 23,-0.164795  |  |

To find out the geospatial information for both points and shapes use <a href="https://www.doogal.co.uk/polylines.php">https://www.doogal.co.uk/polylines.php</a>

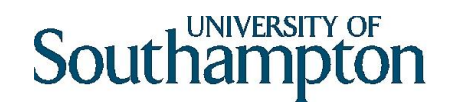

#### People

Pure will automatically enter your name as the author and your organisational unit. You can add additional authors/editors, by clicking on **Add person** and add organisational units by clicking on **Add organisational unit**.

If your publishing name is different from your name as listed by HR, you can add a name variant in your Pure profile. See Pure User Guides for more information.

You can look up University of Southampton authors, or create a record for an external person.

| Search and add Person – or create External                                                                                                    | Person |
|----------------------------------------------------------------------------------------------------|--------|
| Search Create external person                                                                                                    |        |
| Q,                                                                                                    |        |
| Moreau, Luc<br>Web & Internet Science – PROFESSOR IN ELECTRONICS & COMP SCIENCE<br>Academic – Mixed (Staff)                                          |        |
| Costanza, Enrico<br>Agents, Interactions & Complexity - LECTURER<br>Academic - Mixed (Staff)                                                         |        |
| Frankland, Tom<br>Humanities<br>Other (Student)                                                                                                    |        |
| Keay, Simon<br>Humanities: Central Faculty – PROFESSOR<br>Faculty of Humanities – ASSO DEAN, RES & ENT OF THE FAC OF HUM<br>Academic – Mixed (Staff) |        |
|                                                                                                    | Cancel |

In the majority of cases, the default creator role will be appropriate.

| Nicholas Gibb<br>Internal person                                                                                       | vins                               | Change person 🔹 |
|----------------------------------------------------------------------------------------------------|------------------------------------|-----------------|
| Role <b>*</b><br>Creator<br>Creator<br>Owner<br>Contributor<br>Data Collector<br>Data Manager<br>Distributor<br>Editor | ▲taset<br>:ience (1/03/15 present) |                 |
| Funder<br>Producer                                                                                                    | ~                                  | Cancel Update   |

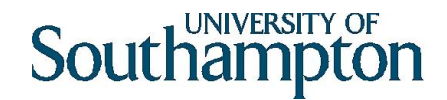

#### Dataset managed by

The managing organisation should be picked up from the first listed creator in the people section. You can change the organisation unit if the default is not appropriate.

#### Data Availability: publisher

The publisher will normally be the University of Southampton

#### Data Availability: add existing DOI

If you have been given a DOI by the <u>researchdata@soton.ac.uk</u> add it here, otherwise leave blank.

#### Data Availability: upload an electronic version

Add the data and readme files. Click on Drag files or browse your computer.

| Electronic data                            |
|--------------------------------------------|
| [                                          |
| Drag files or <b>browse</b> your computer. |
|                                            |

Once you have uploaded the file, you will be prompted to select the Visibility, License and Type from the drop-down menu.

Visibility: if the data is not ready to be made public, select Campus.

License: we recommend CC BY for most datasets.

Type: select the relevant description for the file type.

|               |           |                           | Multiple file upload |               |                  |
|---------------|-----------|---------------------------|----------------------|---------------|------------------|
| File name     | File size | Visibility                | License              | Туре          | Embargo end date |
| Raw_data.xlsx | 59 MB     | Public – No restriction 💌 | No value 🛛 🔻         | Audiovisual 💌 | alanda           |
|               |           |                           |                      |               |                  |
|               |           |                           |                      |               |                  |
|               |           |                           |                      |               | Cancel Ok        |

#### Data Availability: physical data

If there is related physical data held in the University, make a note of it here.

#### Data Availability: links

You can add links to associated information for the dataset

#### Data Availability: date made available

As a minimum, give the year. This will usually be the current calendar year.

#### Access to the dataset / Access contact details

Please ignore these sections.

#### Legal/ethical

Add in any ethical and legal constraints on access to the data. If the research had ethics approval, please include the RGO (or equivalent ethics clearance) number.

#### **Relations: projects**

If you received funding for your research, add the grant information. It is particularly important to record this information for RCUK-funded articles to as the University has to report these to RCUK.

Under Relations, click on the plus sign next to **Projects**:

You can then look up your project by typing in some information, e.g. the PI name:

|     | Projects                                                 |          |  |
|-----|----------------------------------------------------------|----------|--|
|     | +® graeme earl                                           |          |  |
| - ( | Siarum Roman Town And Landscape Survey                   |          |  |
|     | Earl, G.                                                 |          |  |
|     | British Academy                                          |          |  |
|     | 1/08/07 → 31/01/15                                       |          |  |
|     | Project: Research                                        | _        |  |
| Vis | Secondment EPSRC IAA - Tom Frankland £30,524<br>Earl, G. |          |  |
|     | EPSRC, Microsoft Research Ltd                            |          |  |
|     | $21/10/13 \rightarrow 20/04/14$                          |          |  |
|     | Project: Research                                        |          |  |
|     | Sandpit: PATINA                                          |          |  |
| Ev  | Moreau, L. & <mark>Earl</mark> , G.                      |          |  |
|     | EPSRC                                                    | <b>.</b> |  |
|     | 1/10/10 - 21/12/12                                       |          |  |
|     | Additional source ids                                    |          |  |
|     | Add additional source                                    |          |  |

Select the relevant grant(s) and click on Update:

| Edit project association                                                   |               |
|----------------------------------------------------------------------------|---------------|
| Related object                                                             |               |
| Siarum Roman Town And Landscape Survey<br>Project: Research<br>Award       |               |
| Siarum Roman Town And Landscape Survey<br>Award: Research Councils > Award | -             |
|                                                                            | Cancel Update |

You can also link this output to other material held in Pure, for example, associated publications, press clippings, impacts or underpinning datasets.

#### Saving & closing your record

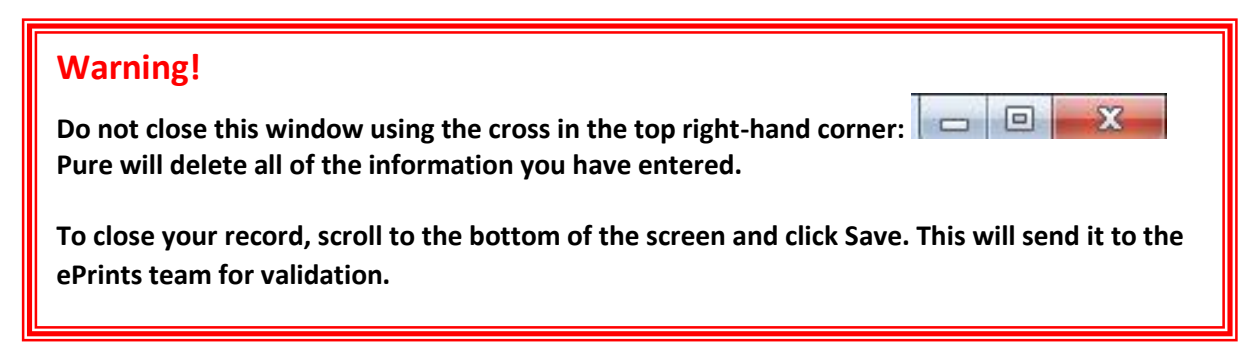

If you would like to complete the record at a later date, you can select **Entry in progress** from the drop-down menu, then click Save.

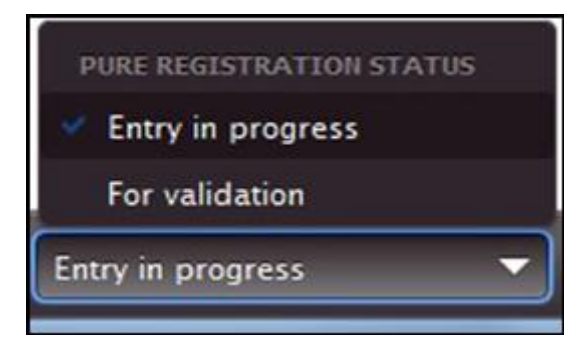

When you are ready to send the record to the Library for validation, select **For Validation** and click on **Save**. You will receive notification once the record has been validated.

| Status: | For validation | -        | Save |
|---------|----------------|----------|------|
|         |                | <u>u</u> |      |

#### Further help

For help and queries with depositing, please email <a href="mailto:researchdata@soton.ac.uk">researchdata@soton.ac.uk</a>

For further information about Pure, including a list of Pure Champions and Super Users in your faculty, please see the Pure website at: <u>www.soton.ac.uk/pure</u>

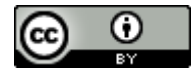

This work is licensed under a Creative Commons Attribution 4.0 International License.